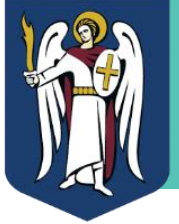

## ГАЙД КОРИСТУВАЧА РЕЄСТРУ ДІТЕЙ

## Для початку роботи в Реєстрі Дітей вам необхідно:

- 1. Ознайомитись з інструкцією користувача
- 2. Встановити програму для налаштування VPN каналу. Файли для завантаження знаходяться за посиланням <u>ftp://ftp.gioc.kiev.ua/</u> (скопіюйте посилання, детальніше в інструкції).
- 3. Завантажити архів з сертифікатом доступу для VPN каналу. Персоналізований ключ знаходиться в додатку до цього листа.
- 4. Налаштувати підключення по VPN каналу та перейти за посиланням <u>http://childreg-stage.kyivcity.local/entry</u>
- 5. Слідуючи інструкції пройти процедуру реєстрації, для цього **обов'язково необхідно мати Електронний Цифровий Підпис (ЕЦП).** Реєстрація іншими методами неможлива.
- 6. В кінці процедури реєстрації необхідно заповнити Заявку на отримання прав доступу до сторінки свого закладу.

**KYIVSMARTCITY** 

- 7. Протягом кількох годин отримати лист-підтвердження від адміністратора і зайти в Реєстр
- 8. Слідуючи інструкції розпочати роботу з картками учнів.

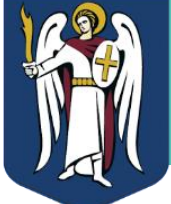

## ВАЖЛИВА ІНФОРМАЦІЯ

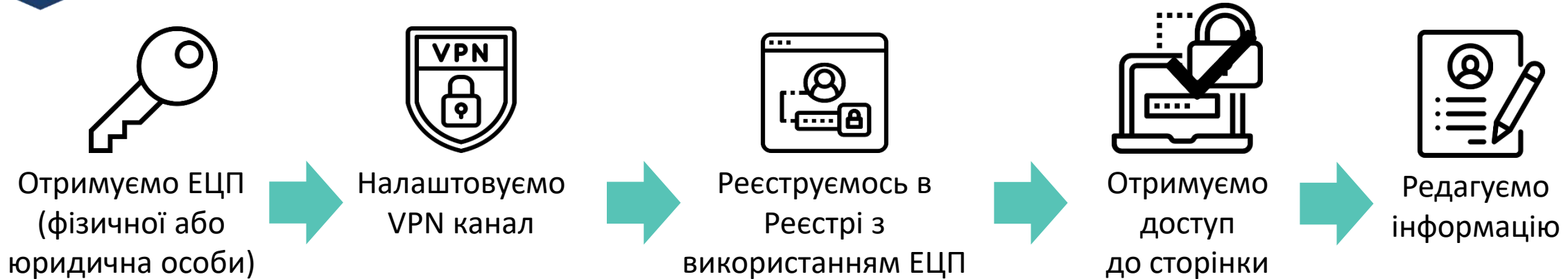

Для зручності, збережіть свій сертифікат та ключ ЕЦП в одному місці. Ви можете працювати зі своєю сторінкою в Реєстрі з будь-якого комп'ютера попередньо встановивши програму для налаштування VPN каналу. Після перших налаштувань, для повторного входу на сторінки вам потрібен буде лише ваш електронний цифровий підпис. Всі необхідні паролі для доступу зазначені в інструкції.

Також для швидшого опрацювання карток учнів бажано попередньо підготувати на комп'ютері папку з відсканованими або сфотографованими копіями свідоцтв про народження. Підтримуються формати додатків:

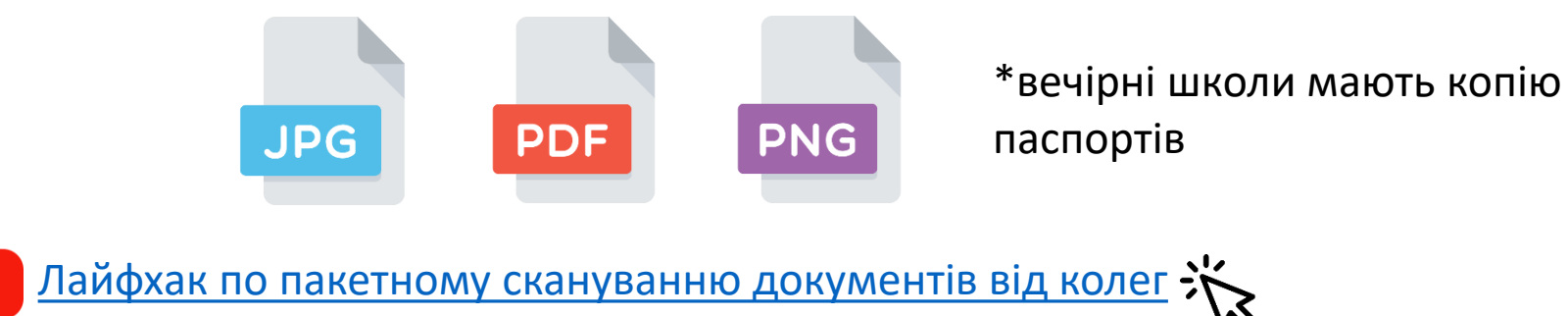